## 第十届老年感染管理质量控制学术会议暨高级培训班 学分查询方法

- 学分查询时间:
  会议结束一个月后可查询;如遇特殊情况,以会务组通知为准。
- 在浏览器地址栏输入(或在微信中复制点击)以下网址链接:
  <a href="https://cmegsb.cma.org.cn/">https://cmegsb.cma.org.cn/</a> (国家级 CME 项目网上申报及信息反馈系统)
- 进入以下页面:**点击<mark>左下角</mark>的"<mark>学员学分查询/证书打印</mark>"**

| 国家继续医学教育项目网上申报及信息反馈系统                                                      |
|----------------------------------------------------------------------------|
| 用户登录   专家登录                                                                |
| ▲ 用户名                                                                      |
| ∂ 密码 Ø                                                                     |
| □ 请输入手机号                                                                   |
| 请输入右侧校验码计算结果                                                               |
| □ 验证码 获取验证码                                                                |
| 登 录                                                                        |
| 忘记密码<br>应记密码                                                               |
| 業な項目时,请先下载此 <u>Excel模板</u> 建学员通讯录。<br>学员学分查询/证书打印 用户操作说明 历年公布项目查询 学员查询项目报备 |
| 版权所有(C):中华医学会 联系电话:010-21721274                                            |
| 网站技术支持:北京健康在线网络技术有限公司  客服电话:400-780-2600<br>投诉、举报邮箱: cmegsb@cma.org.cn     |

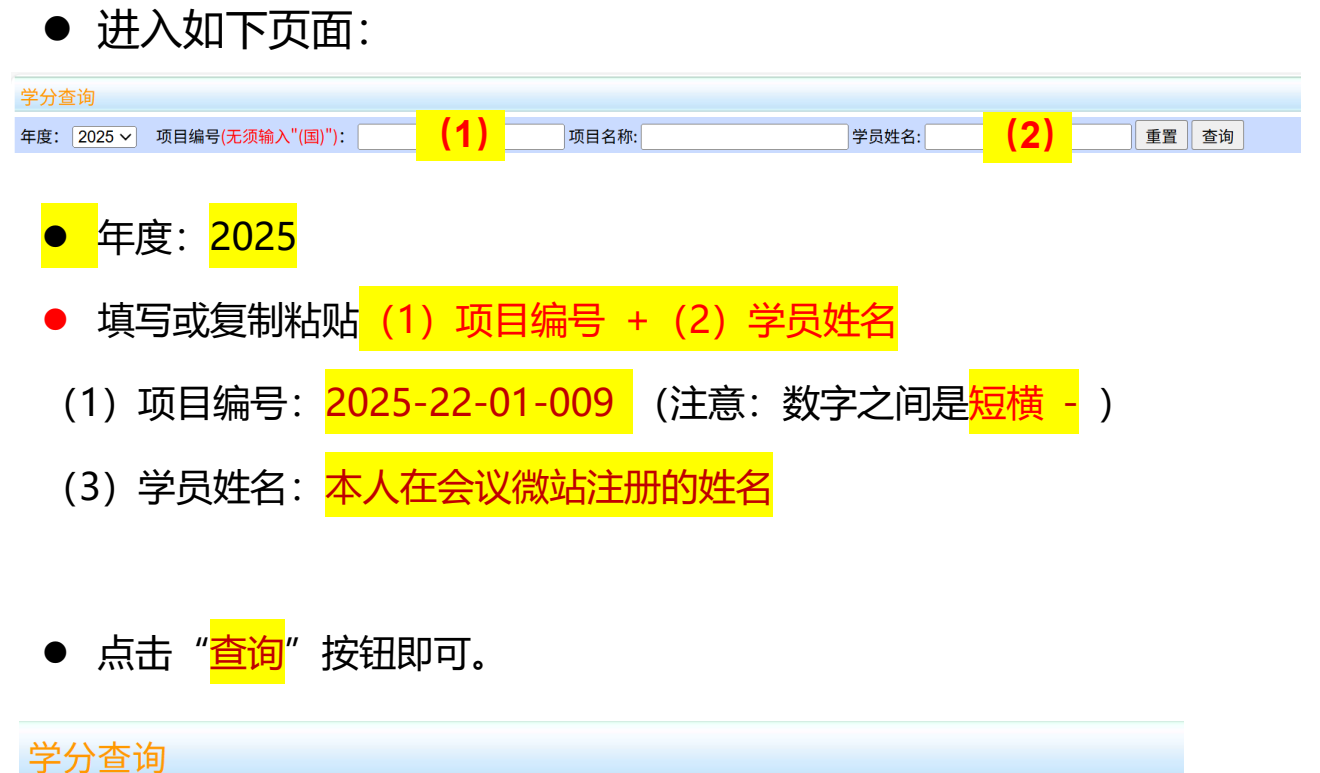

| 年度: | 2025 ~ | 项目编号(无须输入"(国)"): | 2025-22-01-009 |    | 项日名利     | <u>۶:</u> |
|-----|--------|------------------|----------------|----|----------|-----------|
|     |        | 学员姓名: 张三         |                | 重置 | 查询       | )         |
|     |        |                  |                |    | $\smile$ | ·         |

## ● 查询结果,如下图 (<u>以 2024 年为例</u>)所示。

| 分查询                               |                               |                           |                      |      |    |
|-----------------------------------|-------------------------------|---------------------------|----------------------|------|----|
| 度: 2024 ~ 项目编号(无须输入"(国)"): 202    | 24-22-01-003 项目:              | 名称:                       | 学员姓名:                | 重置 查 | 询  |
|                                   |                               |                           |                      |      |    |
| 2020年12月31日之前远程项目的授予学分处无相         | 目关数据,如需核查相关信息可                | 向学员所在省份继续医学教育主管           | 部门咨询。                |      |    |
| 2020年12月31日之前远程项目的授予学分处无相<br>项目名称 | 目关数据,如需核查相关信息可<br><b>项目编号</b> | 向学员所在省份继续医学教育主管<br>举办起止时间 | 部门咨询。<br><b>学员姓名</b> | 所获学分 | 操作 |

可直接点击页面按钮打印学分证书,或者截图保存学分证书。
 可扫描证书下方的二维码进行防伪查询。

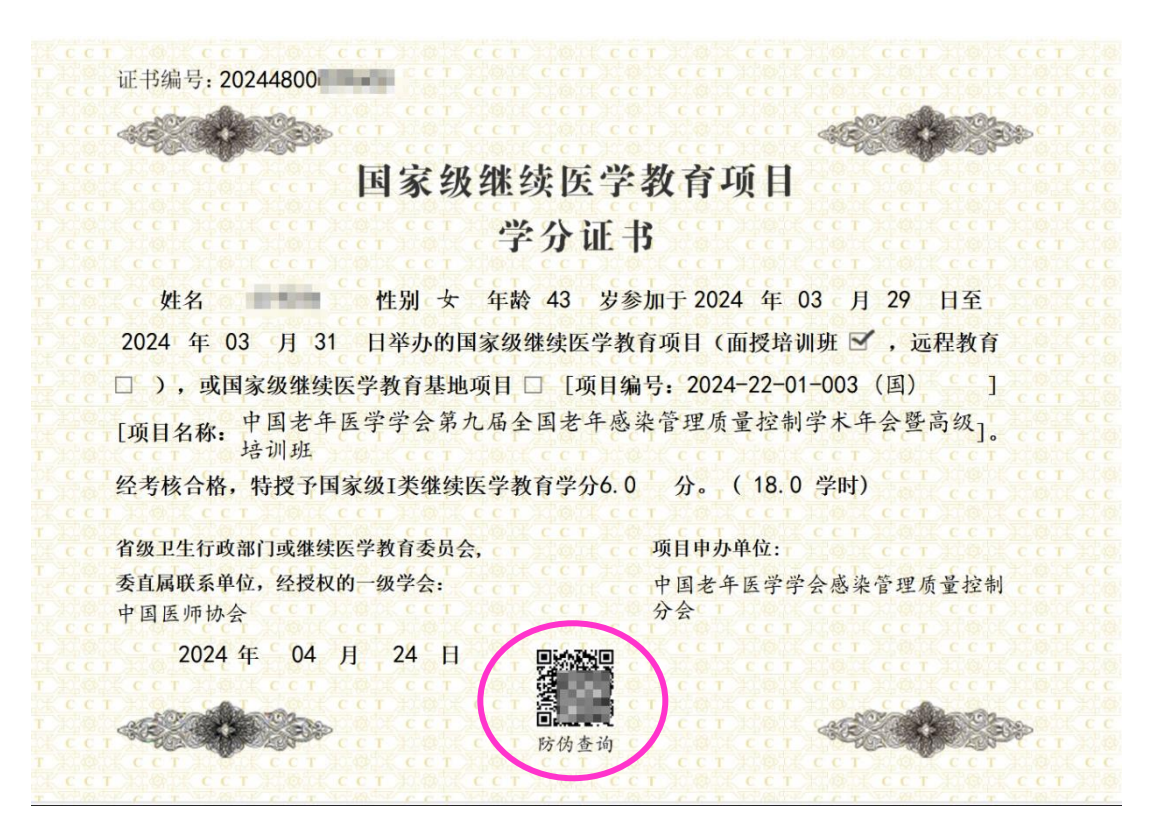

注:

- 以上国家级 CME 项目系统是独立的系统,与其他继教项目系统(如 "华医网"等)没有对接。
- 个人学分的管理规定和导入方法<mark>请咨询本单位相关部门。</mark>